## How to Mark an Absence

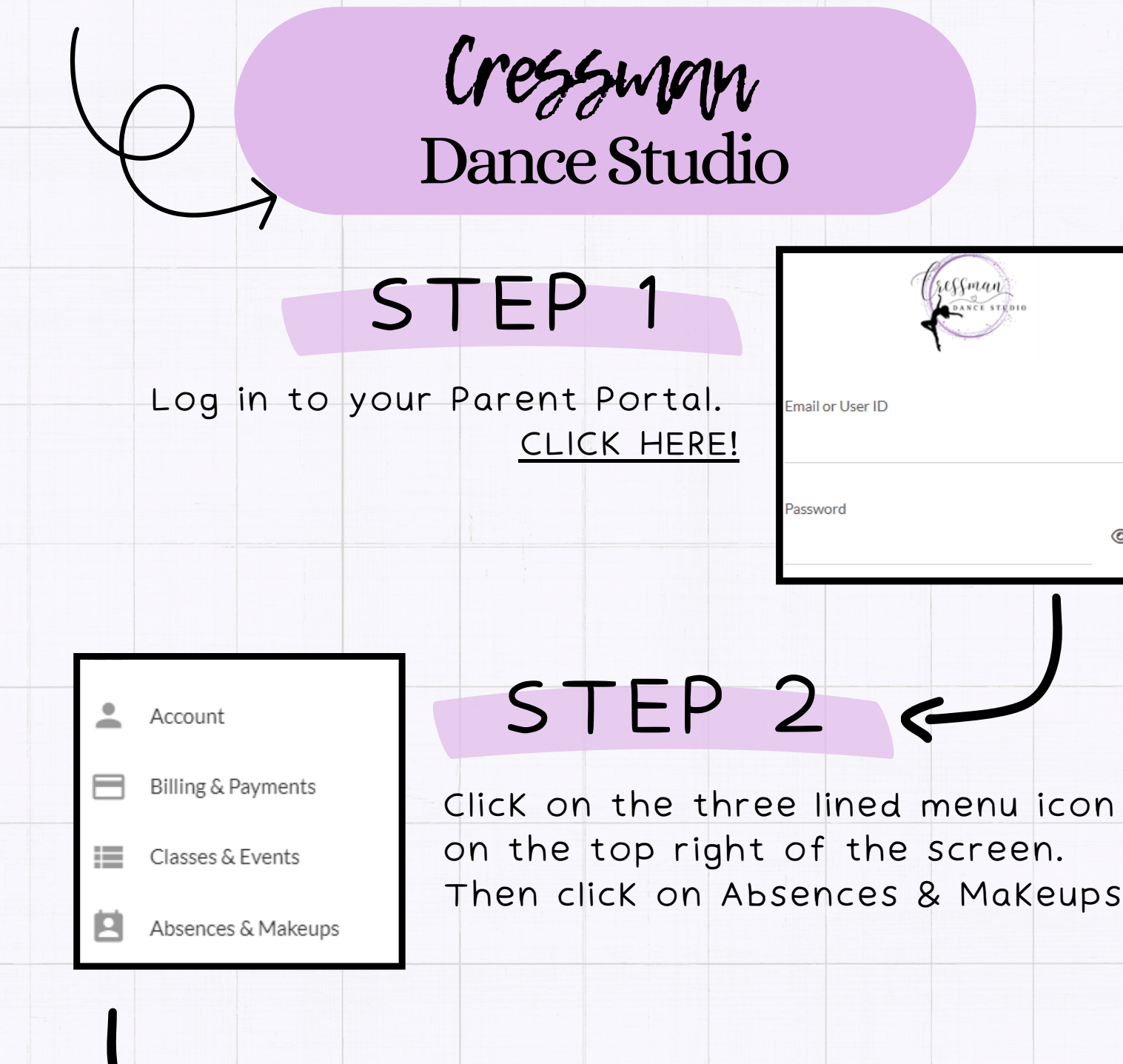

## STEP 3

Click the green, Submit an Absence Button and complete the information for your child's absence. Schedule Future Absences - Step 1

Select all that apply

Students

То

From

ELIGIBLE FOR MAKEUP?

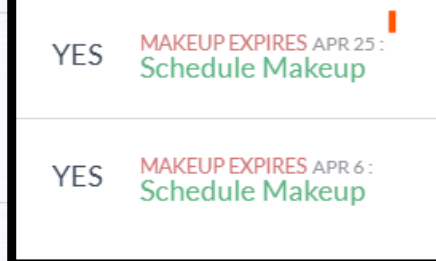

To schedule a make up class, look under the 'past' absences and click on 'schedule Make Up.'

## STEP 5

select the class that your child will attend for their make up session and submit. Available Makeups

## 9 SPOTS LEFT!

Mon Mar 3, 2025 @ 4:45pm

4-6 Gymnastics Main w/ Ms. Gibbs

SELECTED

Any questions? Email us at cressmandance@gmail.com

STEP